# AKADEMİK TEŞVİK BİLGİ YÖNETİM SİSTEMİ KULLANIM KILAVUZU (Öğretim Elemanları)

### ÖĞRETİM ELEMANI AKADEMİK TEŞVİK BAŞVURU İŞLEMLERİ

Akademik Personeller "kullanıcı adı" ve "şifresi" ile sisteme giriş yapar. Sol menüde yer alan **Akademik Performans Bilgi Sistemi** ana başlığı altında bulunan **Bilgi Girişi** sayfasına girer.

| =                                     |   |
|---------------------------------------|---|
| Ara                                   | Q |
| Sistem Yönetimi                       | < |
| DİLEK ÖNERİ ŞİKAYET                   | < |
| Kişisel Personel İşlemleri            |   |
| AYRILIŞ SÜREÇ TAKİBİ SİSTEMİ          | < |
| ÖĞRETİM ELEMANI SİSTEMİ               | < |
| ÖĞRENCİ BİLGİ SİSTEMİ                 | < |
| ELEKTRONİK BELGE YÖNETİM SİSTEMİ      | < |
| AKADEMİK PERFORMANS BİLGİ SİSTEMİ     | ~ |
| - Bilgi Görüntüleme<br>- Bilgi Girişi |   |

**Akademik Performans Bilgi Sistemi - Bilgi Girişi** bölümünde sol menüde yer alan ve akademik teşvik başvurularında yer alan çalışmalara ait bilgi girişleri yapılmalıdır.

| menü        | Profilimi G                               | öster 🕜 Akademik Teşvik Baş | vurusu                      |                           |
|-------------|-------------------------------------------|-----------------------------|-----------------------------|---------------------------|
| 8           | PROFIL                                    | AKADEMİK PERFORMANS Bİ      | LGI SISTEMI » PROFIL        |                           |
| ==          | UZMANLIK ALANLARI                         |                             |                             |                           |
| <b>&gt;</b> | MAKALE                                    | -                           | İçerik Sayısına Göre Sırala | O Alfabetik Olarak Sırala |
| <b>&gt;</b> | KİTAPLAR                                  |                             | 70                          | 04                        |
| Þ           | Bildiriler                                |                             | 12                          | 21                        |
| >           | ATIFLAR                                   |                             | ісепк                       | ісепк                     |
| >           | PROJELER                                  |                             | ÖĞRETİM FAALİYETİ           | BILDIRILER                |
| <b>&gt;</b> | SANAT ESERLERÍ                            |                             |                             |                           |
| -           | SANATSAL VE MESLEKİ ETKİNLİKLER           |                             | 7                           | 3                         |
| <b>&gt;</b> | edítőrlükler                              |                             | içerik                      | içerik                    |
| -           | HAKEMLİK                                  |                             |                             |                           |
| Þ           | BİLİMSEL DANIŞMANLIKLAR VE<br>ÜYELİKLER   |                             |                             | EDHOREOREER               |
| -           | ÜNİVERSİTE DIŞI DENEYİMLER                |                             |                             |                           |
| Þ           | GÖREVLER                                  |                             |                             | -                         |
| Þ           | ÜNİVERSİTE DIŞI YÖNETİMSEL<br>FAALİYETLER |                             | Deneyimler                  | içerik yok                |
| Þ           | YÖNETİLEN TEZLER                          |                             |                             | GÖREVLER                  |
| -           | ÖĞRETİM FAALİYETİ                         |                             |                             |                           |
| <b>&gt;</b> | BURSLAR                                   |                             | -                           | -                         |
| <b>&gt;</b> | ÖDÜLLER                                   |                             | içerik yok                  | içerik yok                |
|             | PATENTLER                                 |                             |                             |                           |

Başlıklar üzerinden bilgi girişi işlemlerinde sayfanın üst bölümünde yer alan **YÖKSİSTEN VERİLERİMİ GETİR** butonuna basılarak YÖKSİS tarafında girilen bilgiler otomatik olarak sisteme aktarılmaktadır.

| menü        | Profilimi Gös                             | ster Pöksisten V | erilerimi Getir 🔹 Seçili Kayıtları Sil 💿 Teşvik Puanlarını Güncelle 📀                                                                                                    | 0 |     | 0     |     |
|-------------|-------------------------------------------|------------------|----------------------------------------------------------------------------------------------------|---|-----|-------|-----|
| 4           | PROFIL                                    | AKADEMİK PERFOR  | MANS BILGI SISTEMI » KITAPLAR                                                                                                    |   |     |       |     |
| -           | UZMANLIK ALANLARI                         | Kitap yazımı     |                                                                                                    |   |     |       |     |
| >           | MAKALE                                    |                  |                                                                                                    |   | lt. | la la |     |
| 0           | KİTAPLAR                                  |                  | içenik                                                                                                    |   |     | Işle  | m   |
| Þ           | BILDIRILER                                |                  |                                                                                                    |   |     |       |     |
| >           | ATIFLAR                                   |                  | NAMES THE ADDRESS OF THE TAXABLE ADDRESS ADDRESS                                                                                                    |   |     | ß     | â   |
| -           | PROJELER                                  |                  | NAMES AND ADDRESS OF COME ADDRESS ADDRESS                                                                                                    |   |     | 8     | 8   |
| -           | SANAT ESERLERÍ                            |                  | NAME AND ADDRESS OF COME ADDRESS ADDRESS ADDRESS OF COME ADDRESS.                                                                                                    |   |     | 8     | a l |
| >           | SANATSAL VE MESLEKİ ETKİNLİKLER           |                  | NAME AND ADDRESS COMMON TO ADDRESS ADDRESS ADDRESS OF A ADDRESS OF                                                                                                    |   |     | 8     |     |
| >           | EDÍTŐRLÜKLER                              |                  |                                                                                                    |   |     | Ø     | 8   |
| Þ           | HAKEMLİK                                  |                  | NAMES THE ADDRESS OF CAME AND ADDRESS ADDRESS ADDRESS OF A ADDRESS ADDRESS ADDR                                                                                                    |   |     | Ø     | 8   |
| <b>&gt;</b> | BİLİMSEL DANIŞMANLIKLAR VE<br>ÜYELİKLER   |                  | NAMES THE NAMES THE ADJUST IN COMES THE ADJUST ADJUST ADJUST ADJUST ADJUST ADJUST                                                                                                    |   |     | Ø     | 8   |
| Þ           | ÜNİVERSİTE DIŞI DENEYİMLER                |                  | the state of the second state of the state of the second state of the second state of |   |     | Ø     | 8   |
| >           | GÖREVLER                                  |                  | tests for approximation (molecome approximation) of a set                                                                                                    |   |     | Ø     | 8   |
| >           | ÜNİVERSİTE DIŞI YÖNETİMSEL<br>FAALİYETLER |                  | Realize Test implicity in control. The doctoriest implicity approximation of the approximation of the                                                                                                    |   |     | Ø     | 8   |
| -           | YÖNETİLEN TEZLER                          |                  | NAMES AND ADDRESS OF ADDRESS OF ADDRESS ADDRESS ADDRES                                                                                                    |   |     | 2     | 8   |
| >           | ŌĞRETİM FAALİYETİ                         |                  | NAME AND ADDRESS OF CASE, "IN COMMON PROPERTY ADDRESS OF TAXABLE COMPANY, AND                                                                                                    |   |     | 8     | 8   |

Akademik Teşvik Başvurusuna dâhil edilecek çalışmalar için girilmesi gereken zorunlu alanlar çalışmanın işlemler bölümünde bulunan **Düzenle** ile girilen sayfada 🟮 ikonu ile belirtilmiştir.

| menü | COMU Profilimi Göste                      | er Yöksisten    | Aerilerimi Getir 🚺 Seçili Kayıtları Sil 👩 Teşvik Puanlarını Güncelle                                                                                                    | 8 | 0 |    | 0     |             |
|------|-------------------------------------------|-----------------|----------------------------------------------------------------------------------------------------|---|---|----|-------|-------------|
| -    | PROFIL                                    | AKADEMİK PERFOR | MANS BILGI SISTEMI » KITAPLAR                                                                                                    |   |   |    |       |             |
| ==   | UZMANLIK ALANLARI                         | Kitan yazımı    |                                                                                                    |   |   |    |       |             |
| Þ    | MAKALE                                    |                 | · ·                                                                                                    |   |   | 11 | 1.    |             |
| 0    | KİTAPLAR                                  | 0               | içenik                                                                                                    |   |   | Г  | IŞIE  | em<br>Tarra |
| >    | BILDIRILER                                |                 |                                                                                                    |   |   | L  | Düzen |             |
| Þ    | ATIFLAR                                   |                 |                                                                                                    |   |   |    |       | Ĥ           |
| Þ    | PROJELER                                  |                 |                                                                                                    |   |   |    | ß     | <b>a</b>    |
| >    | SANAT ESERLERÍ                            | 0               |                                                                                                    |   |   |    | 8     | B           |
| -    | SANATSAL VE MESLEKİ ETKİNLİKLER           | D               | forest the approximation must make appear an observation of a state of                                                                                                    |   |   |    | 8     | 8           |
| Þ    | EDİTÖRLÜKLER                              | 0               |                                                                                                    |   |   |    | Ø     | 8           |
| Þ    | HAKEMLÍK                                  |                 | NAMES THE ADJACK CLOCK, THEORY ADJACK ADJACK COLOURS ADJACK                                                                                                    |   |   |    | Ø     | ŧ           |
| 2    | BİLİMSEL DANIŞMANLIKLAR VE<br>ÜYELİKLER   |                 | forms the same the manufacture of a lower manufacture and the same of a set of                                                                                                    |   |   |    | ß     | Ê           |
| -    | ÜNİVERSİTE DIŞI DENEYİMLER                |                 | AND NOT THE REPORT OF AN ADDRESS AND ADDRESS ADDRESS. THE REAL PROPERTY ADDRESS ADDRESS AD |   |   |    | 8     | B           |
| Þ    | GÖREVLER                                  |                 | forest the approximation in some instrument deproximation of the second second second                                                                                                    |   |   |    | Ø     | 8           |
| -    | ÜNİVERSİTE DIŞI YÖNETİMSEL<br>FAALIYETLER |                 | hadro the improvention in a many magnetic devices on the second                                                                                                    |   |   |    | ß     |             |
| 2    | YÖNETİLEN TEZLER                          |                 | NAMES AND ADDRESS OF ADDRESS OF ADDRESS ADDRESS AD |   |   |    | Ø     | 8           |
| >    | ÖĞRETİM FAALİYETİ                         | D               | NAMES THE ADDRESS OF COME, THE OF STREET ADDRESS ADDRESS OF COMPANY OF COMPANY                                                                                                    |   |   |    | ß     | 8           |

## KİTAPLAR BILGI GIRIŞI EKRANI

| <u></u>                  |   |                                                                                                  |  |
|--------------------------|---|--------------------------------------------------------------------------------------------------|--|
| Faaliyet süreci :        |   | Seçiniz                                                                                          |  |
| Yayın sınıfı :           |   | Sepiniz.                                                                                         |  |
| Basım niteliği:          | _ | Sepiniz.                                                                                         |  |
| Kitap türü :             | 0 | Bilimsel kitap                                                                                   |  |
| Dil türü :               | _ | Seçiniz.                                                                                         |  |
| Katkı oranı :            | 0 | Notated works that appears to the control of the second                                          |  |
| Kitabın adı :            |   | NUMBER WARDS THE ADDRESS OF LODGE THE OF THESE                                                   |  |
| Bölüm adı :              |   | NAMES NOT THE DESIGN OF COMES OF COMES                                                           |  |
| Yayın Dili :             |   | AND NOT IN THE CONTINUE DESCRIPTION                                                              |  |
| Yayınevi :               |   | Notes were the analysis in one was then                                                          |  |
| Ülke Adı :               |   | TÜRKİYE                                                                                          |  |
| Şehir Adı :              |   | İstanbul                                                                                         |  |
| ISBN :                   |   | NAME AND THE ADDRESS COME OF A DATABASE                                                          |  |
| Basım yılı :             |   | 2022                                                                                             |  |
| Sayfa(lar) :             |   | Auto tales de America com Manadam                                                                |  |
| URL:                     |   | URL                                                                                              |  |
| Yazarlar :               |   | NAME AND A DREAM AND A LODGE DECEMBER.                                                           |  |
| Kapsam                   | 0 | Uluslararası                                                                                     |  |
| Gerçekleşme Tarihi :     | 0 | Kitap Gerçekleşme Tarihi                                                                         |  |
| Kitap Eki/Dosyası        | 0 | 1 Dosya Ekie                                                                                     |  |
| Kitap Tesvik Puan        |   | 7,5                                                                                              |  |
| Kitap Destekleyici Dosya |   | Ek dosyaya ilave olarak ekleyebileceğiniz destekleyici dosyalar için bu alanı kullanabilirsiniz. |  |

Bu yıl için Akademik Teşvik Başvurusu yapılacak ise gerçekleşme tarihi 2022 girilmiş olan çalışmalar Akademik Teşvik'e dâhil edilmektedir. Yani Teşvik başvuru tarihinden bir yıl önceki çalışmalar Akademik Teşvik'e dahil olmaktadır. () ikonu olan tüm dosya alanlarına dosya eklenmesi zorunludur.

| KİTAPLAR<br>BİLGİ GİRİŞİ EKRANI |                                                                      |                          |                                                                                                  |   |
|---------------------------------|----------------------------------------------------------------------|--------------------------|--------------------------------------------------------------------------------------------------|---|
|                                 | Yanında 🚯 sembolü bulunan alanlar, Akademik Teşvik Puanı hesaplaması | için kullanılacak alanla | rdır.                                                                                            | 6 |
|                                 | Faaliyet süreci :                                                    |                          | Seçiniz.                                                                                         |   |
|                                 | Yayın sınıfı :                                                       |                          | Seçiniz.                                                                                         |   |
|                                 | Basım niteliği:                                                      |                          | Seçiniz.                                                                                         |   |
|                                 | Kitap türü :                                                         | 0                        | Bilmsel kitap                                                                                    |   |
|                                 | Dil türü :                                                           |                          | Sepiniz.                                                                                         |   |
|                                 | Katkı oranı :                                                        | 0                        | NUMBER OFFICE THE DESIGN IN COMM. THE OF TRANS.                                                  |   |
|                                 | Kitabın adı :                                                        |                          | NUMBER TO BE AND ADDRESS TO ADDRESS THE OWNER.                                                   |   |
|                                 | Bölüm adı :                                                          |                          | termine works that deserve it could be at them.                                                  |   |
|                                 | Yayın Dili :                                                         |                          | table sales the manufacturate interview                                                          |   |
|                                 | Yayınevi :                                                           |                          | And and a set of a second second                                                                 |   |
|                                 | Ülke Adı :                                                           |                          | TÜRKİYE                                                                                          |   |
|                                 | Şehir Adı :                                                          |                          | İstanbul                                                                                         |   |
|                                 | ISBN :                                                               |                          | AND ADD THE MEDICAL STREET                                                                       |   |
|                                 | Basım yılı :                                                         |                          | 2022                                                                                             |   |
|                                 | Sayfa(lar):                                                          |                          | Auto with the mean broad Marchae                                                                 |   |
|                                 | URL:                                                                 |                          | URL                                                                                              |   |
|                                 | Yazarlar :                                                           |                          | The state of the second states with the second                                                   |   |
|                                 | Kapsam                                                               | 0                        | Uluslararası                                                                                     |   |
|                                 | Gerçekleşme Tarihi :                                                 | 0                        | Kitap Gerçekleşme Tarihi                                                                         | ť |
|                                 | Kitap Eki/Dosyası                                                    | 0                        | 1 Dosya Ekie                                                                                     |   |
|                                 | Kitap Tesvik Puan                                                    |                          | 7,5                                                                                              |   |
|                                 | Kitap Destekleyici Dosya                                             |                          | Ek dosyaya ilave olarak ekleyebileceğiniz destekleyici dosyalar için bu alanı kullanabilirsiniz. |   |
|                                 |                                                                      |                          | t Deers Elde                                                                                     |   |

| Гüт | giriș | işlemleri | tamamlandıktan | sonra | KAYDET | butonuna | basılarak | işlem | tamamlanır. |
|-----|-------|-----------|----------------|-------|--------|----------|-----------|-------|-------------|
|-----|-------|-----------|----------------|-------|--------|----------|-----------|-------|-------------|

| Yanında <b>O</b> sembolü bulunan alanlar, Akademik Teş | şvik Puanı hesaplaması için kullanılacak alanları | bir.                                                                                            | 6 |
|--------------------------------------------------------|---------------------------------------------------|-------------------------------------------------------------------------------------------------|---|
| Faaliyet süreci :                                      |                                                   | Sepiniz.                                                                                        | ~ |
| Yayın sınıfı :                                         |                                                   | Seçiniz.                                                                                        | ~ |
| Basım niteliği:                                        |                                                   | Seçiniz.                                                                                        | ~ |
| Kitap türü :                                           | 0                                                 | Bilimsel kitap                                                                                  | ~ |
| Dil türü :                                             |                                                   | Seçiniz.                                                                                        | ~ |
| Katkı oranı :                                          | 0                                                 | score score ten anaros o come                                                                   | ~ |
| Kitabın adı :                                          |                                                   | Second in second in the second of the second                                                    |   |
| Bölüm adı :                                            |                                                   | NAMES STATES THAT ADDRESS IN COMMAND                                                            |   |
| Yayın Dili :                                           |                                                   | Türkçe                                                                                          |   |
| Yayınevi :                                             |                                                   | NAMES STATES AND ADDRESS OF STATES                                                              |   |
| Ülke Adı :                                             |                                                   | TÜRKİYE                                                                                         |   |
| Şehir Adı :                                            |                                                   | İstanbul                                                                                        |   |
| ISBN :                                                 |                                                   | NUMBER READER FOR AN ADDRESS OF THE SECOND                                                      |   |
| Basım yılı :                                           |                                                   | 2022                                                                                            |   |
| Sayfa(lar):                                            |                                                   | NAMES STATES THAT ADDRESS IN A SHORE                                                            |   |
| URL :                                                  |                                                   | NUMBER STREET THEFT. AND AND A TO AN ADDRESS OF THE STREET                                      |   |
| Yazarlar :                                             |                                                   | NUMBER NUMBER (NEED) INCOMEND IN COMMEND                                                        |   |
| Kapsam                                                 | 0                                                 | NAMES STATES THAT ADDRESS IN A SAME                                                             | ~ |
| Gerçekleşme Tarihi :                                   | 0                                                 | Kitap Gerçekleşme Tarihi                                                                        |   |
| Kitap Eki/Dosyası                                      | 0                                                 | 🛓 Dosya Ekie                                                                                    |   |
| Kitap Tesvik Puan                                      |                                                   | 7.5                                                                                             |   |
| Kitap Destekleyici Dosya                               |                                                   | Ek dosvava ilave olarak eklevebilecečiniz desteklevici dosvalar icin bu alanı kullanabilirsiniz |   |

Faaliyet türlerine ait herhangi bir alanda kayıt etme işlemi yapılmasa dahi verilerin kayıp olmaması adına sistem uyarı pop-up metni çıkartmaktadır.

| Uyarı                                                          |                         | ×        |
|----------------------------------------------------------------|-------------------------|----------|
| Henüz kaydedilmemiş değişiklikler bulunmaktadır. Kapatmak iste | ediğinize eminmisiniz ? |          |
|                                                                | Hayır A Evet            | 🖺 Kaydet |
| Faaliyet süreci :                                              | Seçiniz.                |          |
| Yayın sınıfı :                                                 | Seçiniz.                |          |
| Basım niteliği:                                                | Seçiniz.                |          |
| Kitap türü : 0                                                 | Bilimsel kitap 🗸 🗸      |          |
| Dil türü :                                                     | Seçiniz. 🗸              |          |

Atıflar sayfasında **YÖKSİSTEN VERİLERİMİ GETİR** butonuna basıldığında mevcut yılın bir önceki yılı girilmelidir.

| menü | Profil Profil | limi Göster 😦 Yöksisten Verilerimi Getir 👔 Seçili Kayıtları Sil 😰 Teşvik Puanlarını Güncelle         | <b>?</b> ? 🗎 S 🎹 |
|------|---------------|----------------------------------------------------------------------------------------------------|------------------|
| -    |               | Bilgilendirme<br>AKADEMİK PER                                                                        |                  |
|      |               | YÖK'ten hangi yıla ait atıf bilgisini almak istiyorsanız o yıl değerini giriniz.                     |                  |
|      |               | Aldigi atrifar 2022<br>Onto bese a Attf bilgilerinin YÖK'ten alınmasına devam etmek istiyor musunuz? | Aroma Keilari    |
|      |               | Sayia Daşi Zi                                                                                        |                  |
|      |               | Hayır Evet                                                                                           | 41 İşlem         |
| 0    | ATIFLAR       |                                                                                                    | 2 8              |
|      | PROJELER      | 0                                                                                                    | 28               |

#### AKADEMİK TEŞVİK PUANI GÜNCELLEME

Akademik Teşvik ile ilgili önceki tarihlerde girilen tüm çalışmalara ait puanların YÖKSİS üzerinden puan güncellemesi işlemi için sol menüde tıklanan tüm başlıklarda üst bölümde **"Teşvik Puanlarını Güncelle"** butonu yer alır. Akademik Teşvik başvurusuna dâhil edilmiş çalışmaların kutucukları işaretlenerek **"Teşvik Puanlarını Güncelle"** butonuna basılarak çıkan bilgilendirme alanında da **EVET** butonuna basılarak puan güncelleme işlemi tamamlanır.

| menü | Profilimi Göst                  | ter 😨 Yöksis     | ten Verilerimi Getir | Seçili Kayıtları Sil                                                                                                    | Teşvik Puanlarını Günce          | ile                          | 0            | 0 |    | 0 11  |   |
|------|---------------------------------|------------------|----------------------|----------------------------------------------------------------------------------------------------|----------------------------------|------------------------------|--------------|---|----|-------|---|
| 8    | PROFIL                          | AKADEMİK PER     | FORMANS BILGI SI     | <b>İstemi</b> » Bildiriler                                                                                                    |                                  |                              |              |   |    |       |   |
| H    | UZMANLIK ALANLARI               | Sunduğu bildiril | er                   |                                                                                                    |                                  |                              |              |   |    |       |   |
| >    | MAKALE                          | Savfa basi 20    | kavit                |                                                                                                    |                                  |                              | Arama Kriter |   |    | _     |   |
| >    | KİTAPLAR                        | cajia başı       | , ind ye             |                                                                                                    |                                  |                              | , nama rano  |   |    |       |   |
| 0    | BILDIRILER                      |                  | İçerik               |                                                                                                    |                                  |                              |              |   | 11 | İşlem | 1 |
| Þ    | ATIFLAR                         |                  |                      |                                                                                                    |                                  |                              |              |   |    |       |   |
|      | PROJELER                        |                  |                      |                                                                                                    |                                  |                              |              |   |    |       |   |
| >    | SANAT ESERLERİ                  |                  |                      |                                                                                                    |                                  |                              |              |   |    | 6     |   |
| Þ    | SANATSAL VE MESLEKİ ETKİNLİKLER | 0                |                      |                                                                                                    |                                  |                              |              |   |    |       |   |
| >    | EDÍTŐRLÜKLER                    |                  |                      |                                                                                                    |                                  |                              |              |   |    |       |   |
| >    | HAKEMLÍK                        |                  | 10,000,000,000,000   | and the second second s | and the statement of the part of | and the second second second | 10. and      |   |    |       |   |

| menü | COMU       | Profilimi Göste | er 🛛 🛪 Yöksist   | en Verilerimi Getir 👩 Seçili Kayıtları Sil 😰 Teşvik Puanlarını Güncelle 🕜 🖓                               |   | o III 6 |
|------|------------|-----------------|------------------|----------------------------------------------------------------------------------------------------|---|---------|
| 4    |            |                 | AKADEMİK PER     | Veri Güncelleme Işlemi Önayı                                                                              |   |         |
|      |            |                 | Sunduğu bildiril | Seçili olan kayıtların akademik teşvik puanları YÖKSİS'ten güncellenecek. Devam etmek<br>istiyor musunuz? |   |         |
|      |            |                 | Savfa basi 20    | Arama Kriteri                                                                                             | _ |         |
| Þ    |            |                 |                  | Hayir Evet                                                                                                |   |         |
| 0    | Bildiriler |                 |                  | İçerik                                                                                                    |   | İşlem   |
|      |            |                 |                  |                                                                                                    |   | 2       |
| Þ    | PROJELER   |                 |                  |                                                                                                    |   |         |

Akademik teşvik başvurusu yaptıktan sonra öğretim elemanının başvurusu **Başvuru Durumu Takip** olarak görünüyor ise başvuruda kullanılan çalışmalar için Teşvik Puanı güncellemesi **yapılamamaktadır.** Teşvik Komisyonundan başvuru Revize edilmesi için öğretim elemanına geri gönderildiyse ve Başvuru Revize aşamasında ise Teşvik Puanı güncellemesi yapılabilir.

| Profilimi Göster Begyuru Durumu Takibi<br>PROFIL AKADEMIK PERFORMANS BILGI | SISTEMI > PROFIL                    |                     |        |
|----------------------------------------------------------------------------|-------------------------------------|---------------------|--------|
|                                                                            |                                     |                     |        |
| 🧁 MAKALE                                                                   | İçerik Sayısına Göre Sırala O Alfat | betik Olarak Sırala |        |
| 📂 KITAPLAR                                                                 |                                     | •                   |        |
| > BILDIRILER                                                               | 3                                   | 2                   | 1      |
| 🥦 ATIFLAR                                                                  | lçerik                              | içerik              | lçerik |
| - PROJELER                                                                 | KİTAPLAR                            | BILDIRILER          | MAKALE |
|                                                                            |                                     |                     |        |

#### AKADEMİK TEŞVİK BAŞVURUSU

"PROFİL" sayfasında üst bölümde yer alan "Akademik Teşvik Başvurusu" butonu ile sayfaya giriş yapılır.

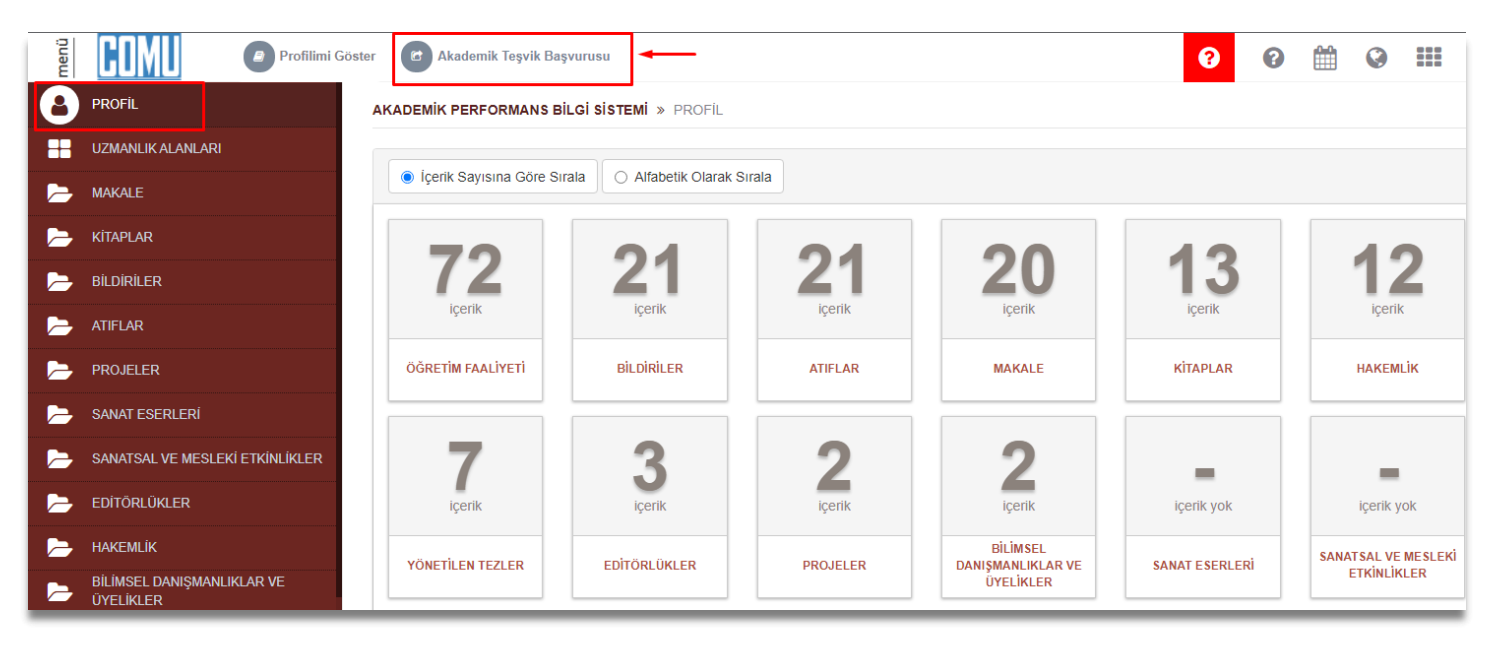

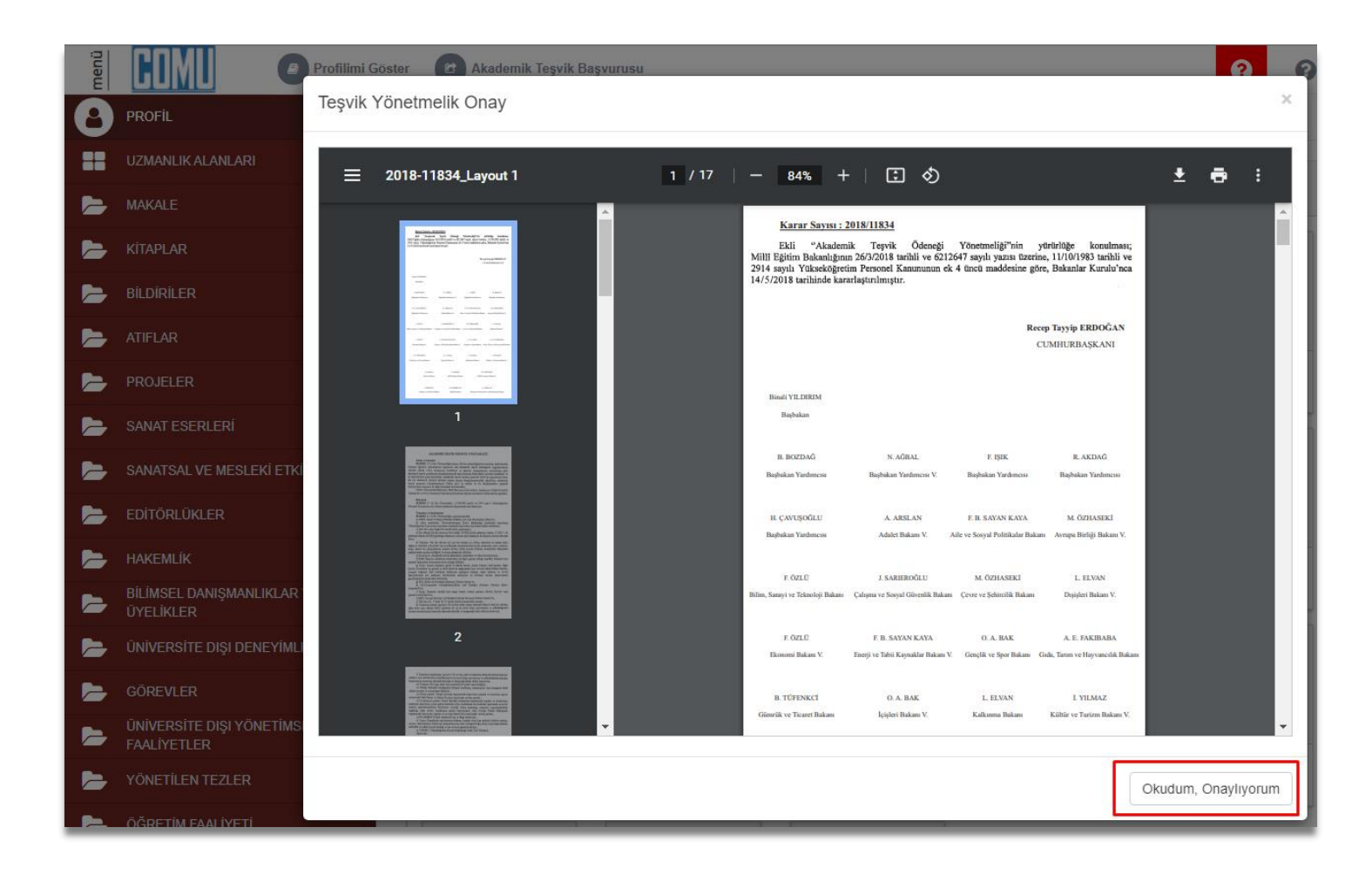

#### Akademik Teşvik Başvurusu Bilgilendirme

- YÖK'ten aldığınız başvuru belgesini elektronik imzayla imzalayarak Akademik Teşvik sürecine dahil etmek için belgeyi yükleyip 'EBYS'ye Gönder ve Başvuru Yap' butonuna basarak belgeyi Elektronik Belge Yönetim Sistemi'ne gönderiniz. Başvuru belgesi tarafınızdan imzalanıncaya kadar yaptığınz başvuru talebi Komisyon tarafından görünmeyecektir.
- Belgeyi yüklemeden başvuru yapmanız durumunda, Komisyon kuruluna ilgili belgeyi elden teslim etmeniz gerekmektedir.

Başvuru işlemine devam etmek istiyor musunuz?

Hayır Evet

| (RANI | 29                |                          |                                                                                                    |           |
|-------|-------------------|--------------------------|----------------------------------------------------------------------------------------------------|-----------|
|       | *                 | *                        |                                                                                                    |           |
|       | *                 | *                        |                                                                                                    | 4         |
|       | *                 | *                        |                                                                                                    | 1,        |
|       | *                 | *                        |                                                                                                    | 3,3       |
|       |                   |                          |                                                                                                    | 26,2      |
|       | TEBLİĞ            |                          |                                                                                                    |           |
|       | DOSYA             | DESTEKLEYİCİ<br>DOSYALAR | İçerik                                                                                                    | PUA       |
|       | *                 | *                        |                                                                                                    | 2,4       |
|       | *                 | *                        |                                                                                                    | 2,4       |
|       |                   |                          |                                                                                                    | 4,        |
|       | YÖK'ten aldığınız | z başvuru belgesini; el  | ektronik imzanız yoksa; ıslak imzalayıp dosyaya yükleyiniz. Elektronik imzanız varsa Alttaki kutucuğu işaretleyerek başvuru belgesini yükleyiniz.) |           |
|       | Belge Elekt       | ronik imza ile imzalana  | acak                                                                                                    |           |
|       | 1 Dosya Ekle      | .pdf                     |                                                                                                    |           |
|       | L                 |                          |                                                                                                    |           |
|       |                   |                          |                                                                                                    | TOPLAM PU |
|       |                   |                          | 🖺 Başvuru Yap                                                                                                    |           |

Akademik Teşvik Başvuru ekranında mevcut yıla ait girilen Akademik Performans verileri puanlar ve dosyaları ile listelenir.

YÖKSİS'ten alınan başvuru belgesi elektronik imzayla imzalanmak için belge yüklenip Elektronik Belge Yönetim Sistemi'ne gönderilmesi gerekmektedir. Belge imzaya gönderildiğinde ekinde ayrıca YÖKSİS tarafından doldurulup imzalanması gereken dilekçede yer almaktadır.

E-imza dongle'ı olmayan kullanıcılar YÖKSİS'ten almış oldukları pdf dokümanını ıslak imzalı bir şekilde yüklemek zorundadır. Mevcut süreçte dosya yüklenmeden başvuru aşaması tamamlanmamaktadır.

"Başvuru Yap" butonuna basılarak Akademik Teşvik Başvurusu tamamlanır.

#### DİLEKÇE VE YÖKSİS BAŞVURU BELGESİNİN İMZA SÜRECİ

Öğretim elemanı Akademik Teşvik Başvuru sayfasında YÖKSİS'ten aldığı belgeyi başvuru sayfasına ekleyip başvuru yaptıktan sonra Elektronik Belge Yönetim Sistemi ana başlığı altında bulunan Elektronik Belge Gezgini sayfasına giriş yapar. Akademik Teşvik Başvuru Dilekçesi ve ekinde yer alan YÖKSİS'ten alınan belgenin imzalanması ile başvuru, Birim Akademik Teşvik Başvuru Ön İnceleme Komisyonuna düşer.

| × 0 (                  | Ara                     | 🗸 🔍 🖍 İncelemeye Al 🕈 İade Et                                                | Diğer 🕶 Cevap Yaz 💌                |
|------------------------|-------------------------|------------------------------------------------------------------------------|------------------------------------|
| 🛓 Gelen 🔹 Giden 🔹 0    | Tümünü Seç              | 20 V Sırala Ust Yazı (Entegre) -                                             | < > Belge Üst Verisi               |
| C Tümü 🗸               | Prof. Dr. Yasemin Tokem | 31.12.2019 → Úst Yazı (Entegre) 1 of 1 — + Automatic Zoom :<br>→ Ekler (1) → | 💥 🛅 🖨 🖪 📕 📄 🖉 İmzalanmayı bekliyor |
| 🖉 İmza Bekleyenler 🚺 🚖 | <b>N</b>                |                                                                              | Genel Bilgiler                     |

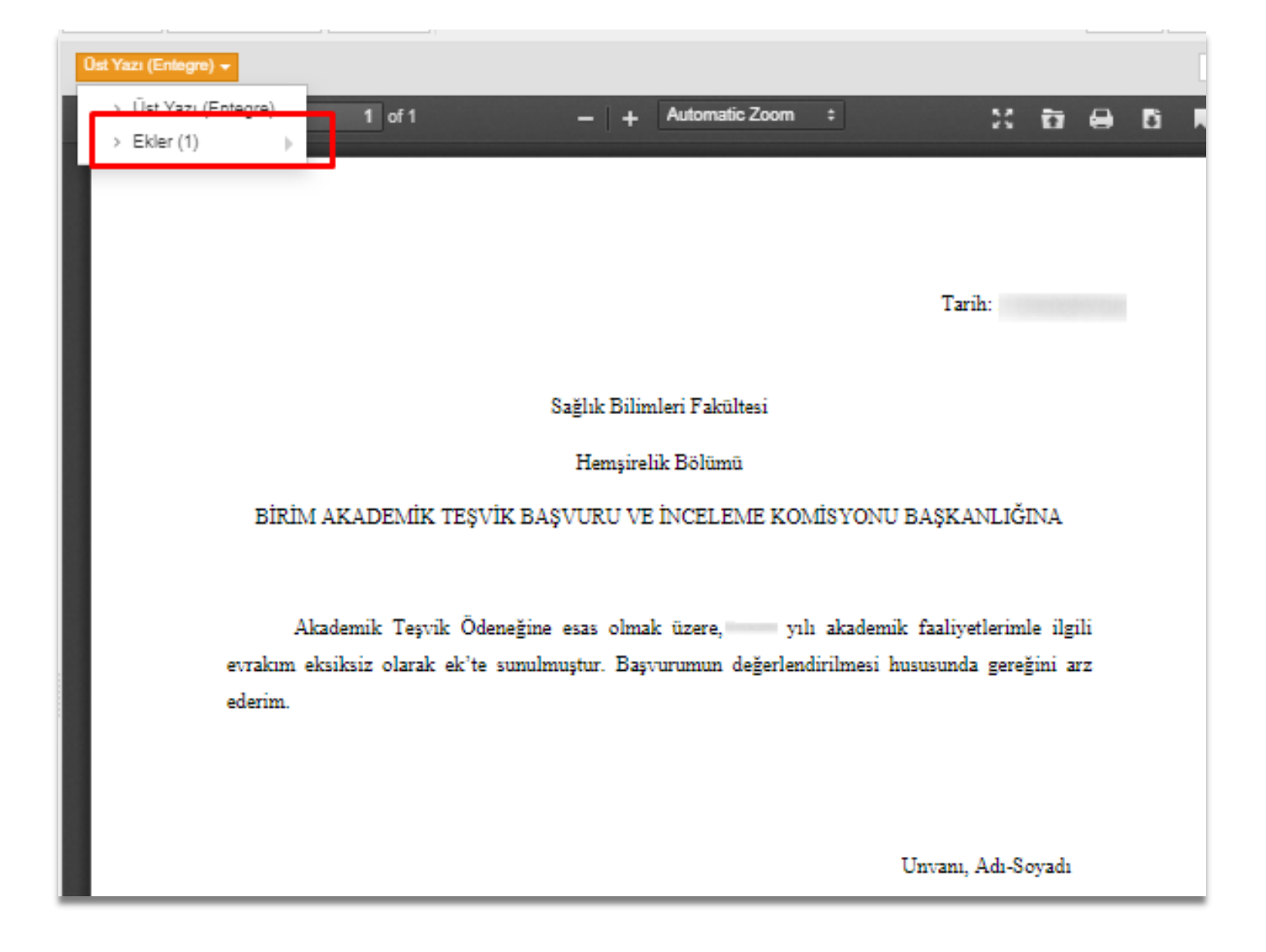

#### AKADEMİK TEŞVİK BAŞVURU TAKİBİ

Öğretim Elemanı Akademik başvurusunun tüm süreçlerini Akademik Performans Bilgi Girişi sayfasında yer alan **"Başvuru Durumu Takibi"** ve Revize edilmiş çalışması var ise **"Revize Edilmiş Çalışma Başvurusu"** butonları ile takip edebilir.

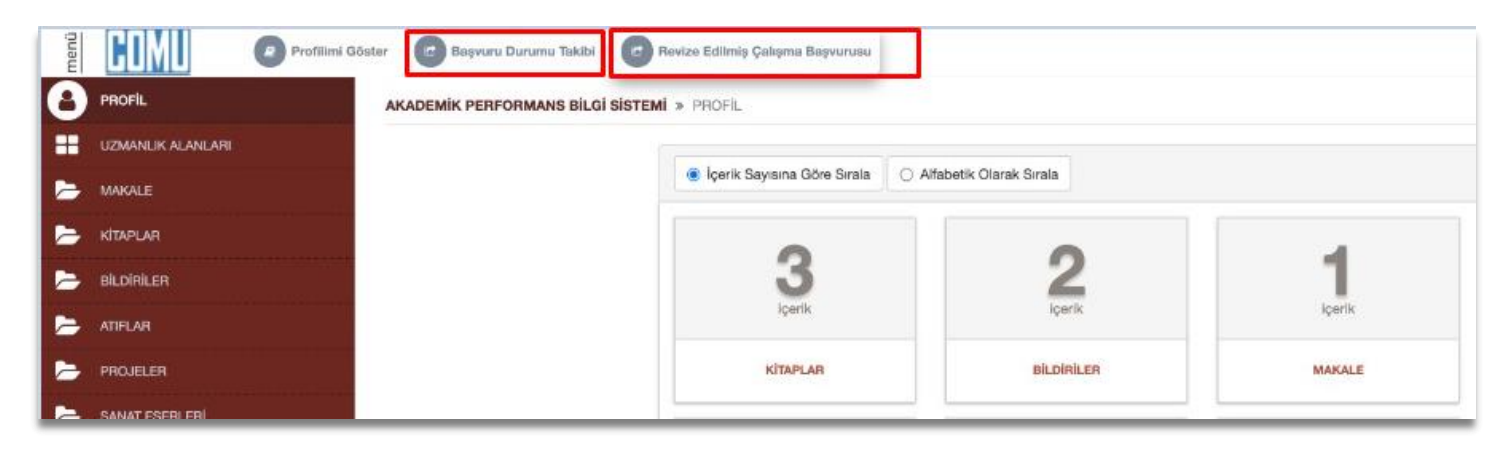

**Başvuru Durum Takibi** butonuna tıkladığında açılan sayfada Başvuru durumunu görmesinin yanı sıra Akademik Teşvik komisyonu başkan ve üyelerini de görmektedir.

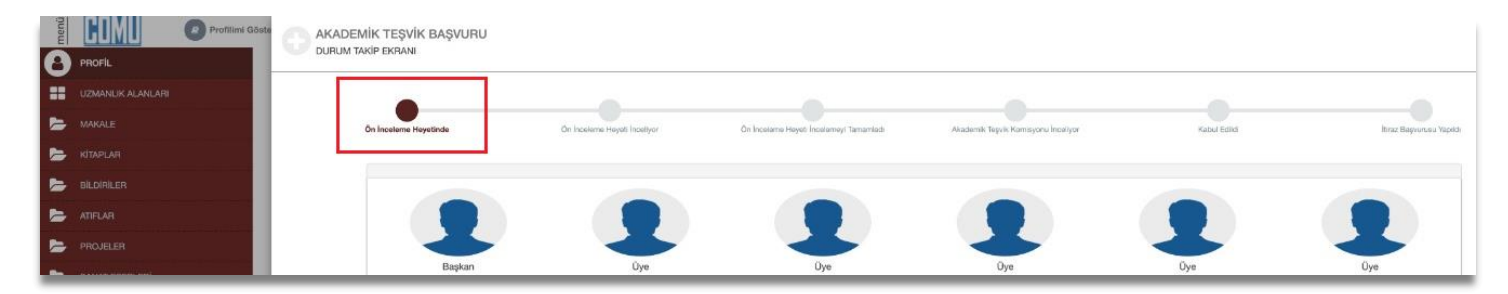

Eğer Revize durumunda ise İade nedenini yine bu sayfadan görüntüleyebilmektedir.

| menü | Profilmi Gös                                                                                                    | KADEMİK TEŞVİK BAŞVURU<br>URUM TAKİP EKRANI |                               |                                        |                                         |                                     |             |                      |
|------|----------------------------------------------------------------------------------------------------|---------------------------------------------|-------------------------------|----------------------------------------|-----------------------------------------|-------------------------------------|-------------|----------------------|
|      | UZMANUK ALANLARI                                                                                                    |                                             |                               |                                        |                                         |                                     |             |                      |
| -    | MAKALE                                                                                                    | On Incelerne Heyelinde                      | On Incelerne Heyeti Inceliyar | On Inceleme Heyeti Revizyon Talep Etti | Ön Inceleme Heyeti Incelemeyi Tamamladı | Akadem'k Tegvik Komisyonu Inceliyor | Kabul Ediki | hinz Beyvrusu Yepide |
| -    | , KITAPLAR                                                                                                    |                                             |                               |                                        |                                         |                                     |             |                      |
| -    | BILDIAILER                                                                                                    |                                             |                               |                                        |                                         |                                     |             |                      |
| -    | ATIFLAR                                                                                                    |                                             |                               |                                        |                                         |                                     |             |                      |
| -    | PROJELER                                                                                                    |                                             |                               |                                        |                                         |                                     |             |                      |
|      | A COMPANY OF A COMPANY OF A COM | <br>Baskan                                  | Ove                           | a 0v                                   | e 0                                     | Ve Ov                               | 0           | Ove                  |

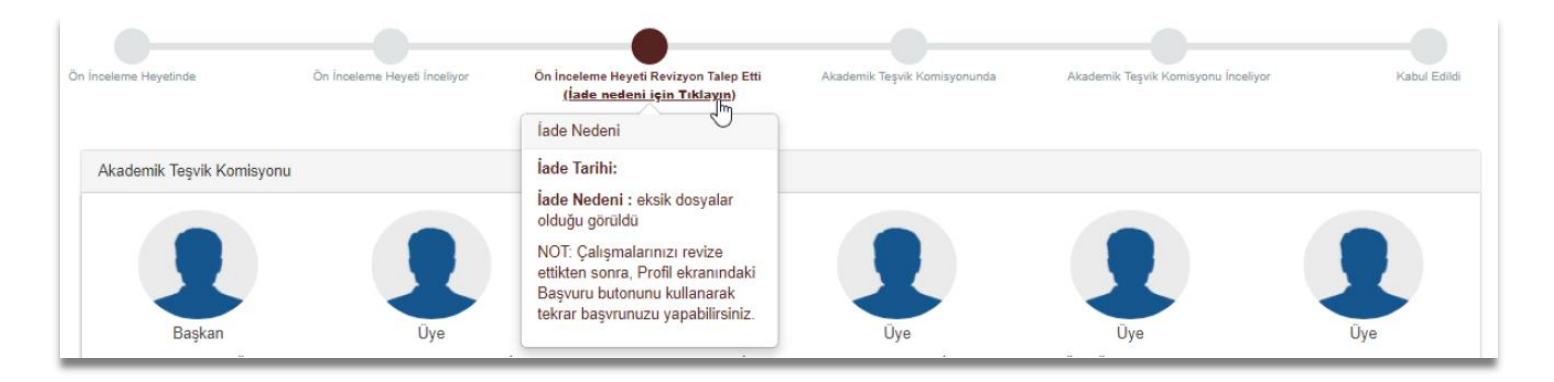

Revize Edilmiş Çalışma Başvurusu butonuna tıkladığında açılan bilgilendirme sayfasına evet diyerek ilerler.

| L           | Akademik Teşvik Başvurusu Bilgilendirme                                                                                                    |             |
|-------------|----------------------------------------------------------------------------------------------------|-------------|
| na Göre Sır | <ul> <li>YÖK'ten aldığınız başvuru belgesini elektronik imzayla imzalayarak<br/>Akademik Teşvik sürecine dahil etmek için belgeyi yükleyip 'EBYS'ye<br/>Gönder ve Başvuru Yap' butonuna basarak belgeyi Elektronik Belge<br/>Yönetim Sistemi'ne gönderiniz. Başvuru belgesi tarafınızdan<br/>imzalanıncaya kadar yaptığınz başvuru talebi Komisyon tarafından<br/>görünmeyecektir.</li> <li>Belgeyi yüklemeden başvuru yapmanız durumunda, Komisyon kuruluna<br/>ilgili belgeyi elden teslim etmeniz gerekmektedir.</li> </ul> | ) ÜAK Forma |
| 5           | Başvuru işlemine devam etmek istiyor musunuz?                                                                                                    |             |
| E           | ATIFLAR     BILIMISEL DANIŞMANLIKLAR<br>VE ÜYELİKLER     ÜNİVERSİTE DIŞI DEL                                                                                                    | NEYİMLER    |

Akademik Teşvik Başvuru sayfası açılır. Sayfanın üzerinde Revize Nedeni yer alır. Gerekli düzenlemeleri yaptıktan sonra **EVET** ile işlem sonlanır.

Yapılan başvuru Akademik Teşvik Üst komisyonuna gitmeden önce eksik faaliyet türü tespit edilmesi durumunda ön inceleme heyeti ile iletişime geçilerek iptal edilebilmektedir. Bu durumda başvuran akademik personelin profil sayfasında iptal durumu belirtilmektedir.

Ön inceleme heyeti başvuruyu inceleyemeye almadan ya da incelemeye aldıktan sonra iptal sürecini işletebilmektedir. İlgili süreç sonrası **"Başvuru Takibi"** olan buton yeniden **"Akademik Teşvik Başvurusu"** sürecine dönüşmektedir.

|                                      | 0                    |                                                                                                    |           |             |                    | ×                  |
|--------------------------------------|----------------------|----------------------------------------------------------------------------------------------------|-----------|-------------|--------------------|--------------------|
|                                      | Kişinin YÖK'ten A    | idiği Başvuru Belgesi                                                                              |           |             |                    |                    |
| MİK TEŞVİK ÖN İNCELEME HEYETİ        | 🏝 Dosyayı İndir      |                                                                                                    |           |             |                    |                    |
| ayar Mühendisliği Bölümü Ön İnceleme | E TEBLIĞ (E          | Bu çalışma grubu için maksimum 20 puan alınabilir.)                                                |           |             |                    |                    |
| : Bilimler(Diş) Bölümü Ön İnceleme   | DOSYALAR             | İÇERİK                                                                                             | YÖK PUANI | HEYET PUANI | DURUM              | İŞLEM              |
|                                      | 🛓 1 dosya            |                                                                                                    |           | 2,4         |                    | Onaylandi 🕶        |
|                                      |                      |                                                                                                    | 2,4       | 2,4         |                    |                    |
|                                      | 🖹 ATIF (Bu ç         | alışma grubu için maksimum 30 puan alınabilir.)                                                    |           |             |                    |                    |
|                                      | DOSYALAR             | İÇERİK                                                                                             | YÖK PUANI | HEYET PUANI | DURUM              | İŞLEM              |
|                                      | 🕹 2 dosya            |                                                                                                    | 12        | 12          |                    | Onaylandı 🗸        |
|                                      | 🛓 2 dosya            |                                                                                                    | 25,2      | 25,2        |                    | Onaylandi 🗸        |
|                                      |                      |                                                                                                    | 30        | 30          |                    |                    |
|                                      | 🖹 YAYIN (Bu          | çalışma grubu için maksimum 30 puan alınabilir.)                                                   |           |             |                    |                    |
|                                      | DOSYALAR             | İÇERİK                                                                                             | YÖK PUANI | HEYET PUANI | DURUM              | İŞLEM              |
|                                      | ± 1 dosya            |                                                                                                    | 2,7       | 2,7         |                    | Onaylandi 🕶        |
|                                      | 🛎 1 dosya            |                                                                                                    | 2,7       | 2,7         |                    | Onaylandı 🗸        |
|                                      | 📥 1 dosya            |                                                                                                    | 4,5       | 4,5         |                    | Onaylandı 🗸        |
|                                      |                      | Aliali Alfili A Fuddamii alair ak mimarifadaa daxab Tikhaa duumu aaalini. Aunuaa Alimuua Tahaalali |           |             |                    |                    |
|                                      | TOPLAM TEŞVİK PUANI: | 50,4                                                                                               |           |             | ♂ ONAYLA ★ REVIZYO | IN ÌSTE X ÌPTAL ET |

|                            | (ADDDC (Associate formation (DilgiCisic/Index           |                                      |              |
|----------------------------|---------------------------------------------------------|--------------------------------------|--------------|
| Akademik Teşvil            | Raşvurusu Başvurunuz 15.12.2021 11:34 tarihinde iptal e | ədilmiştir. Yeni başvuru yapabilirsi | iniz.        |
|                            | AKADEMIK PERFORMANS BILGI SISTEMI » PROFIL              |                                      |              |
| ILIK ALANLARI              |                                                         |                                      |              |
| .E                         | HÖK Formatında CV Al                                    | 🖨 TÜBİTAK Forma                      | atında CV Al |
| AR                         |                                                         |                                      | 1            |
| İLER                       | Içerik Sayısına Göre s                                  | Sirala                               |              |
| R                          | 40                                                      |                                      | 20           |
| LER                        | 49                                                      | 44                                   | 32           |
| ESERLERÍ                   | ıçenk                                                   | içenk                                | içenk        |
| SAL VE MESLEKİ ETKİNLİKLER | ÖĞRETİM FAALİYETİ                                       | MAKALE                               | ATIFLAR      |

Üst komisyon tarafından değerlendirilen çalışmalar sonucunda butonun durumu "**Başvuru Sonucu ve İtiraz Süreci**" olarak süreç değişmektedir.

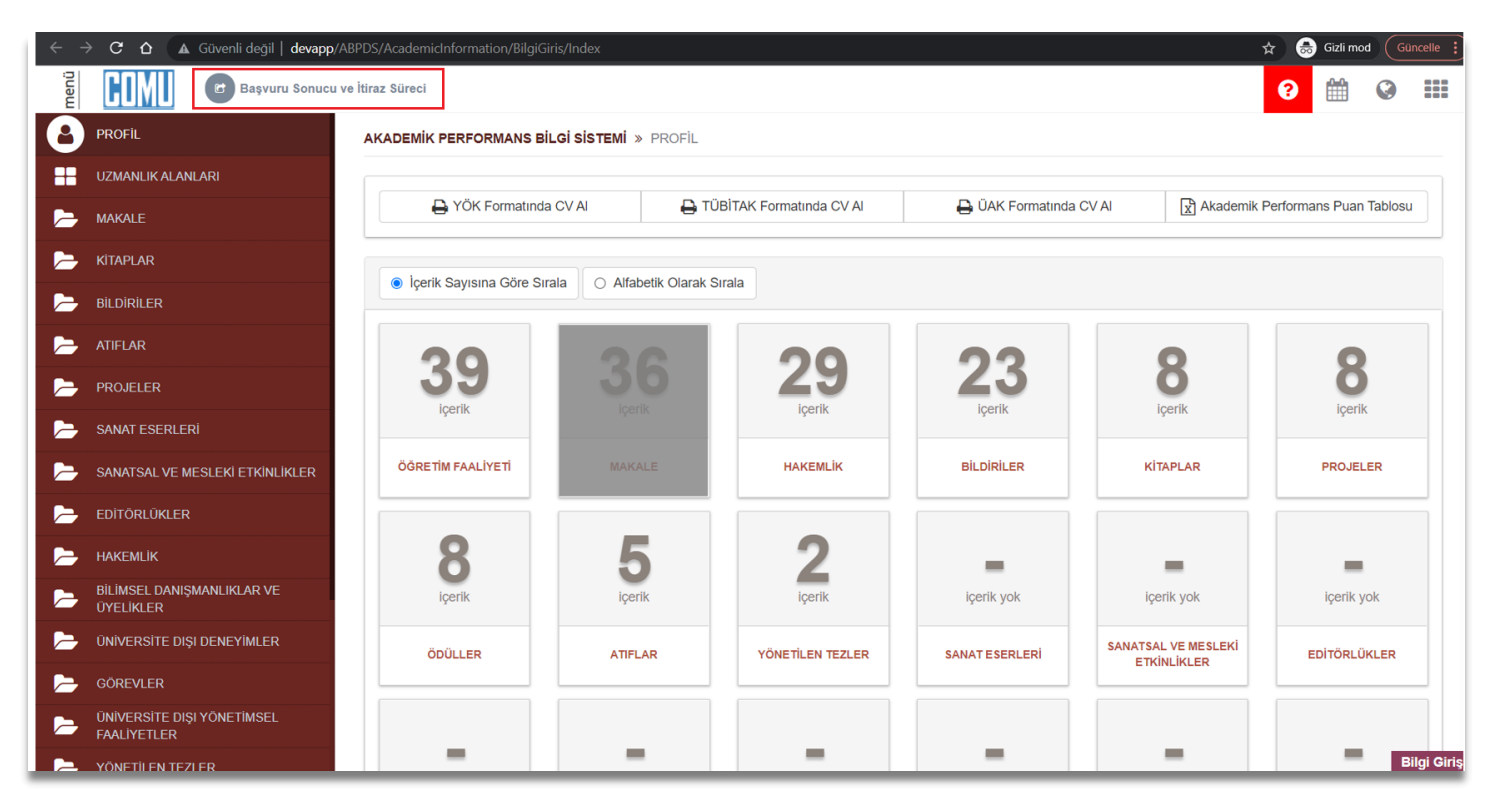